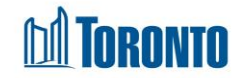

# Client Discharge Screen

Updated on October 2023

## Home > Client Management (Search Client) > Discharge

#### **Business Purpose:**

The Client Management – Discharge page displays a tabular listing of the client's discharge history records plus any current admission to be discharged record for bed programs.

There is also client information provided in the non-editable fields the **Client No**, **Name**, **DOB**, **Age** on the default tab.

#### How to:

- For each client discharge record listed, the discharge Program Name, Admission Date, Discharge Date, Discharged By, Updated by, Staff, Status and Actions are displayed.
- Other than the Actions column on the table, each of the column headings are clickable and will execute a sort alternating between ascending and descending based upon the column heading. (For example, when you click on the Discharge Date, the discharge history records are then sorted in ascending order, the record with the oldest discharge date first.)
- **3.** The Actions column shows whether the discharge record is View only (already discharged) or View/Update or can be Discharge. All links can be clicked to go to the detailed discharge screen and can be changed by clicking on Update.

| Client Management - Discharge            |           |                        |                        |     |               |            |            |               |
|------------------------------------------|-----------|------------------------|------------------------|-----|---------------|------------|------------|---------------|
| Client No.                               | 729650    |                        |                        |     |               |            |            |               |
| Name                                     | One, Test |                        | DOB                    | 199 | 06/09/09      | Age        | 27         |               |
| 🚱 Back to Client Search 🕴 🔣 Export to Es | cel       |                        |                        |     |               |            |            | (j) Help      |
| Discharges<br>Program Name               |           | Admission Date         | Discharge Di           | ate | Discharged By | Updated By | Status     | Actions       |
| 545 Lakeshore Blvd. W. Mens              |           | 2023/10/11 11:26:00 AM |                        |     |               |            | admitted   | Discharge     |
| 545 Lakeshore Blvd. W. Women             |           | 2023/09/27 02:30:35 PM | 2023/10/11 11:26:00 AM |     | Smith, Laura  |            | discharged | View   Update |
| 545 Lakeshore Blvd. W.Couple             |           | 2023/09/27 11:13:13 AM | 2023/09/27 02:30:35 PM |     | Smith, Laura  |            | discharged | View          |
| 545 Lakeshore Blvd. W. Women             |           | 2023/09/26 01:51:04 PM | 2023/09/27 11:13:12 AM |     | Smith, Laura  |            | discharged | View          |

### **Important Notes:**

- **1.** The total number of records is shown at the bottom of every page.
- 2. Records with the Status of admitted, means that the client is still admitted and

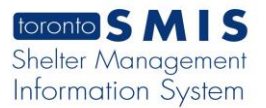

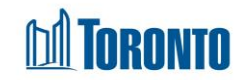

can be discharged.

**3.** Records with the **Status** of discharged, means that the client is has been discharged already.